Arizona Department of Health Services Bureau of EMS and Trauma System (BEMSTS)

## EMS & Trauma Portal

### User Guide

April 2023

### **Table of Contents**

| Table of Contents                                                                                                    | 2  |
|----------------------------------------------------------------------------------------------------|----|
| Introduction                                                                                                    | 4  |
| Navigating the EMS & Trauma Portal Website                                                                                  | 5  |
| Logging In                                                                                                    | 5  |
| Creating an Account                                                                                                    | 6  |
| Claiming an Existing Account                                                                                                | 7  |
| Resetting your Password                                                                                                    | 7  |
| Navigating Your Account                                                                                                    | 9  |
| Navigating Your Account - EMCTs, Ambulance Providers & Training Centers                                                     | 9  |
| Navigating Your Account - Trauma Centers and Base Hospitals                                                                 | 9  |
| Designating Roles                                                                                                    | 11 |
| Emergency Medical Care Technicians (EMCTs)                                                                                  | 12 |
| NREMT Verification                                                                                                    | 13 |
| Submitting an Initial Application for Certification                                                                         | 14 |
| Submitting a Recertification Application                                                                                    | 16 |
| Upgrade of Certification Level                                                                                              | 17 |
| Extension of Certification Recertification Period                                                                           | 18 |
| Applicant Name Change                                                                                                    | 19 |
| Downgrade of Certification Level                                                                                            | 20 |
| EMCT Certification Card Request                                                                                             | 21 |
| EMCT Update Certification Photo Form                                                                                        | 21 |
| Ambulance Providers                                                                                                    | 22 |
| Provider Recognition                                                                                                    | 23 |
| Initial Ground Ambulance Registration                                                                                       | 24 |
| Renewal Ground Ambulance Registration                                                                                       | 26 |
| Initial Air Ambulance Registration                                                                                          | 27 |
| Renewal Air Ambulance Registration                                                                                          | 30 |
| Application for Automatic Rate Adjustment                                                                                   | 32 |
| Ground Ambulance Contract                                                                                                   | 33 |
| Trauma Centers                                                                                                    | 35 |
| Accessing Trauma Center and Base Hospital Applications                                                                      | 36 |
| Application for Trauma Center Based on Verification                                                                         | 37 |
| Application for Trauma Center Designation Based on Arizona State Standards<br>Conducted by The Arizona Department of Health | 39 |

| Application For Renewal Of A One Year Designation | 41 |
|---------------------------------------------------|----|
| Modification of Designation                       | 43 |
| Base Hospitals                                    | 44 |
| ALS Base Hospital Certification                   | 45 |
| Training Centers                                  | 47 |
| Training Center Application                       | 48 |
| Trainee Account Application                       | 50 |
|                                                   |    |

#### Introduction

The Arizona Department of Health Services (ADHS) Bureau of EMS and Trauma System (BEMSTS) EMS & Trauma Portal is an online EMS license management system built by ImageTrend. The BEMSTS EMS & Trauma Portal provides licensing and certification services for Arizona emergency medical care technicians (EMCTs), ambulance providers, EMS training centers, trauma centers, and base hospitals. This guide is to assist you with navigating the BEMSTS EMS & Trauma Portal.

If you have questions on the EMS & Trauma Portal or navigating applications, please contact:

| Program                | Contact Information                           |
|------------------------|-----------------------------------------------|
| EMCT Applications      | Maria Dominguez, EMCT Certification Manager   |
| Ambulance Applications | Brian Hubbell, CON & Rates Program Manager    |
| Trauma Centers         | Kimberly Boehm, Trauma Center Manager         |
| Base Hospitals         | <u>Marissa Salgado, Base Hospital Manager</u> |
| Training Programs      | T.J. Mackay, EMS Training Programs Manager    |

#### Navigating the EMS & Trauma Portal Website

#### Logging In

To access the EMS & Trauma Portal login page, go directly to the site by clicking or typing in one of the web addresses below. You can also access the EMS & Trauma Portal by visiting the <u>Bureau of EMS and Trauma web page</u> and clicking "Login to EMS & Trauma Portal" in the column on the left.

| Provider                                            | Website                 |
|-----------------------------------------------------|-------------------------|
| EMCTs, Ambulance<br>Providers & Training<br>Centers | <u>ems.azdhs.gov/</u>   |
| Trauma Centers & Base<br>Hospitals                  | emshospitals.azdhs.gov/ |

If you have an existing account in the EMS & Trauma Portal, enter your Username and Password to login. If you do not have an account, you can create one by clicking "Create an Account." If you have an existing account but do not know your login information, or you had an account in the old EMS portal, you can claim your account in the EMS & Trauma Portal in order to access existing account and certification information.

| ARIZO<br>OF HE               | NA DEPARTMENT<br>EALTH SERVICES                                                                                                    | Division of Public Health Services<br>Bureau of Emergency Medical Services & Trauma System                                                                                                    |
|------------------------------|----------------------------------------------------------------------------------------------------|----------------------------------------------------------------------------------------------------|
| EMS & Trauma System Hor      | ne Page EMS Complaints Frequently Asked Questions                                                                                                    | Hospital Login                                                                                                    |
| 🛔 Account Login<br>Q. Lookup | Coming Soon In Spring 2023<br>The Bureau has automated the certification process which offers more<br>Technician's throughout the state which is consistent with the mission o<br>medical services and promote improvement in Arizona's EMS and<br>The Bureau has transitioned to a fully online EMCT certification pr<br>Click here for FAQs, including login instructions for new and returning u | coordinated, reliable and convenient services to Emergency Medical Care<br>(the Bureau To protect the health and safety of people requiring emergency<br>trauma system<br>occess, including the issuance of digital certification cards.<br>sers |
|                              | Login JTest1 Forgot Usemame or Forgot Password? Login Create Account                                                                                                    | Show Password                                                                                                    |
|                              | © 2023 ImageTrend, Inc                                                                                                    |                                                                                                    |

BEMSTS EMS & Trauma Portal Login Page (EMCTs, Ambulance Providers, Training Centers)

| ARIZONA<br>OF HEA       | A DEPARTMENT<br>LTH SERVICES                                                                                                    |                                       | Division of<br>Bureau of Emergency Medical Serv | Public Health Services<br>irces & Trauma System |
|-------------------------|----------------------------------------------------------------------------------------------------|---------------------------------------|-------------------------------------------------|-------------------------------------------------|
| EMS & Trauma System Hor | ne Page EMS Public Portal Log in Page                                                                                                    | Trauma Center Home Page               | Base Hospital Home Page                         |                                                 |
| Account Login           | Welcome to the Arizona Trauma C                                                                                                    | enter Designation and Ba              | se Hospital Certification S                     | ite                                             |
| Q Lookup                | Coming Soon In April 2023 The Bureau has automated the application process                                                                                                    | for Trauma Centers and Base Hospitals | which offers more coordinated, reliable         | and convenient services                         |
|                         | to the Trauma Centers and Base Hospitals throughout the state which is consistent with the mission of the Bureau To protect the health and safety of<br>people requiring emergency medical services and promote improvement in Arizona's EMS and trauma system |                                       |                                                 |                                                 |
|                         | Click here for FAQs, including login instructions for n                                                                                                    | new and returning users               |                                                 |                                                 |
|                         | Login                                                                                                    |                                       |                                                 |                                                 |
|                         | Username                                                                                                    |                                       |                                                 |                                                 |
|                         | Password Forgot Username ?                                                                                                    | Show Passwor                          | rd                                              |                                                 |
|                         | Login Create Account                                                                                                    |                                       |                                                 |                                                 |

BEMSTS EMS & Trauma Portal Login Page (Trauma Centers and Base Hospitals)

| Creating an Account |                                                                                                    |  |  |  |
|---------------------|----------------------------------------------------------------------------------------------------|--|--|--|
| Step                | Action                                                                                                    |  |  |  |
| 1                   | Go to <u>ems.azdhs.gov/</u> (EMCTs, Ambulance Providers, and Training<br>Centers) or <u>emshospitals.azdhs.gov/</u> (Trauma Centers and Base<br>Hospitals). |  |  |  |
| 2                   | Click "Create Account."                                                                                                    |  |  |  |
|                     | Login                                                                                                    |  |  |  |
|                     | Username                                                                                                    |  |  |  |
|                     | Password Show Password                                                                                                    |  |  |  |
|                     | Forgot Username or Forgot Password?                                                                                                    |  |  |  |
|                     | Login Create Account                                                                                                    |  |  |  |
| 3                   | Fill out the demographics, address, and contact information sections.<br>Fields with an asterisk are required.                                              |  |  |  |
| 4                   | Click "Save" to complete this form. You will be redirected to the                                                                                           |  |  |  |
|                     | homepage and receive instructions to check your email to obtain your username.                                                                              |  |  |  |
| 5                   | Follow the instructions to reset your password.                                                                                                    |  |  |  |

| Claiming an Existing Account |                                                                                                    |  |  |
|------------------------------|----------------------------------------------------------------------------------------------------|--|--|
| Step                         | Action                                                                                                    |  |  |
| 1                            | Go to <u>ems.azdhs.gov/</u> (EMCTs, Ambulance Providers, and Training Centers).                                                                                                    |  |  |
| 2                            | Click "Forgot Username."                                                                                                    |  |  |
| 3                            | Enter your Date of Birth, Last Name, and Email. Click "Lookup."  Forgot Username Search for your username by entering the following information:                                                                                                    |  |  |
| 4                            | You will receive an email from " <u>noreply@azdhs.gov</u> " that has your<br>Username and a link to click to reset your Password. If the email does<br>not come to your inbox, check your junk or spam folder. This email to<br>reset your password is only valid for 48 hours so be sure to click the<br>link before it expires, or you will need to repeat the process described<br>above. |  |  |
| 5                            | If a User Record is not found, please click "Create Account" and follow the steps to create a new account.                                                                                                    |  |  |

| Resetting your Password |                                                                                                    |  |  |
|-------------------------|----------------------------------------------------------------------------------------------------|--|--|
| Step                    | Action                                                                                                    |  |  |
| 1                       | Go to <u>ems.azdhs.gov/</u> (EMCTs, Ambulance Providers, and Training<br>Centers) or <u>emshospitals.azdhs.gov/</u> (Trauma Centers and Base<br>Hospitals). |  |  |
| 2                       | Click "Forgot Password."                                                                                                    |  |  |
| 3                       | Enter your Username, Email, and Last Name.                                                                                                    |  |  |

| 4 | Click "Reset Password" to complete this form. You will be redirected to<br>the homepage and see a message that indicates that instructions to<br>reset your password have been sent to the entered email address. |
|---|----------------------------------------------------------------------------------------------------|
| 5 | Follow the instructions to reset your password.                                                                                                    |

| ARIZO<br>OF HI          | ARIZONA DEPARTMENT<br>OF HEALTH SERVICES |                                      |                |  |
|-------------------------|------------------------------------------|--------------------------------------|----------------|--|
| EMS & Trauma System Ho  | me Page EMS Complaints                   | Frequently Asked Questions           | Hospital Login |  |
| 🛔 Account Login         | Reset Password                           |                                      |                |  |
| My Account              | Password Requiren Password must be at    | nents:<br>I least 7 characters long. |                |  |
| * Provider              | Username: J                              | Test1                                |                |  |
| C. Lookup               | *New Password:                           |                                      |                |  |
|                         | *Re-Enter<br>Password:                   |                                      |                |  |
|                         | Submit                                   |                                      |                |  |
|                         |                                          |                                      |                |  |
| © 2023 ImageTrend, Inc. |                                          |                                      |                |  |

Resetting Your Password in the EMS & Trauma Portal

#### **Navigating Your Account**

#### Navigating Your Account - EMCTs, Ambulance Providers & Training Centers

When you login to your EMS & Trauma Portal account, you will see a navigation bar at the top of the page with links to the <u>EMS & Trauma System Home Page</u>, <u>EMS Complaints</u> page, Frequently Asked Questions, and the <u>Hospital Login</u> page, which takes you to the Arizona Trauma Center Designation and Base Hospital Certification Site.

| ARIZO<br>OF HE          | NA DEPARTMENT<br>EALTH SERVICES                         |                             | Division of Public Health Services<br>Bureau of Emergency Medical Services & Trauma System |
|-------------------------|---------------------------------------------------------|-----------------------------|--------------------------------------------------------------------------------------------|
| EMS & Trauma System Hor | ne Page Frequently Asked Questions                      | s Hospital Login            |                                                                                            |
| * My Account            |                                                         |                             | First Name Last Name   Logout                                                              |
| Profile                 | My Account                                              |                             |                                                                                            |
| Issued Application      | For more detail about any item, click the links on this | s page or in the left menu. |                                                                                            |
| Documents               | First Name Last Name                                    | E Generate Card             |                                                                                            |
| Applications            | Issued:<br>Expiration:                                  |                             | 3 Forms pending completion                                                                 |
| * Provider              |                                                         |                             |                                                                                            |
| Q Lookup                |                                                         |                             |                                                                                            |
| ∦ Manage                |                                                         |                             |                                                                                            |
|                         |                                                         |                             |                                                                                            |
|                         |                                                         |                             |                                                                                            |
|                         |                                                         |                             |                                                                                            |

EMCT Account Example

#### **Navigating Your Account - Trauma Centers and Base Hospitals**

When you login to your EMS & Trauma Portal account, you will see a navigation bar at the top of the page with links to the <u>EMS & Trauma System Home Page</u> and <u>EMS Public Portal</u>, which takes you to the EMCT, Ambulance Provider, and Training Center EMS & Trauma Portal page.

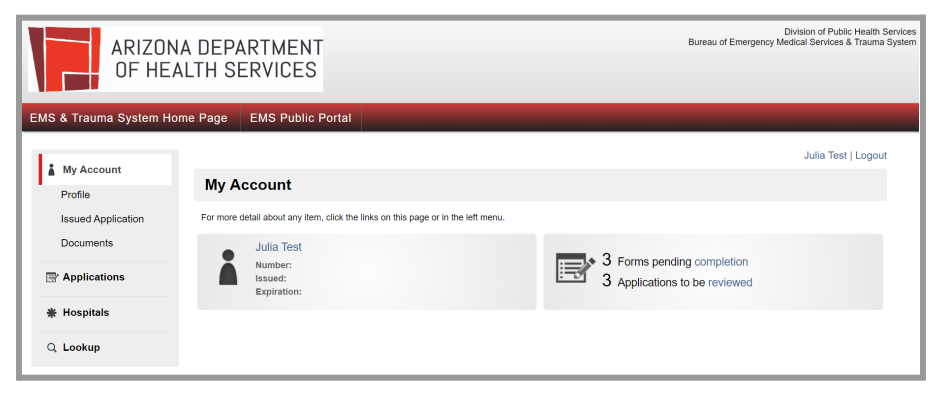

Trauma Center & Base Hospital Account Example

On both EMS & Trauma Portal sites, you can access account information by navigating the toolbar on the left side of the page.

*My Profile*: The My Profile section contains Demographics, Contact Profiles, and Certifications. You may also change your email address or your phone number in this area.

| * My Account                  |                                | First Name Last Name   Logout                                                                                   |
|-------------------------------|--------------------------------|----------------------------------------------------------------------------------------------------|
| Profile<br>Issued Application | Last Name, Fir                 | rst Name (20230327034)                                                                                          |
| Documents                     | My Profile                     |                                                                                                    |
| P Applications                | Make any updates to your demog | raphic information of your profile. When you are finished, make sure to click Save from the bottom of the page. |
| * Provider                    | Demographics Conta             | act Profiles   Certifications                                                                                   |
| Q Lookup                      | Account Demographic            | 76                                                                                                    |
| ∦ Manage                      | * First Name:                  | First Name                                                                                                    |
|                               | Middle Name:                   |                                                                                                    |
|                               | * Last Name:                   | Last Name                                                                                                    |
|                               | Preferred Name:                |                                                                                                    |
|                               | PIN:                           | 8324DAC2                                                                                                    |
|                               | Social Security Number:        | - Show and Edit SSN                                                                                             |
|                               |                                | What is this?                                                                                                   |

*Issued Application*: The Issued Application section allows you to generate an EMCT certification card and search for other applications you have submitted.

| Issued Application                                                                                                    |               |
|----------------------------------------------------------------------------------------------------|---------------|
| You can use the date filters and search box to find specific applications that you have submitted. To generate a printable version of your certification card in a new window, click Generate Card. |               |
|                                                                                                    | Generate Card |

**Documents**: Documents allows you to see all documents you have uploaded, as well as documents that have been generated through other activity in the system. Use the date filters and search box to narrow down which documents are displayed.

| Documents                                                                                                    |                                             |                            |                         |            |
|----------------------------------------------------------------------------------------------------|---------------------------------------------|----------------------------|-------------------------|------------|
| This page includes both documents that you have uploaded and documents that have been generated through other activity in the system, such as applications that you filled out online.<br>Use the date filters and search box to narrow down which documents are displayed here. To view all documents again, click <i>Clear</i> . |                                             |                            |                         |            |
| Uploaded: mm/dd/yyy                                                                                                    | /y to mm/dd/yyyy 🗰 Q                        | GO CLEAR                   |                         |            |
| Name                                                                                                    | License                                     | Туре                       | File                    | Uploaded 🔫 |
| ID Card                                                                                                    | Generate Certification Card for Active EMCT | License Certification Card | 🔂 ID Card.pdf           | 03/29/2023 |
| Course Registration                                                                                                    | Trainee Account Application                 |                            | Course Registration.pdf | 03/28/2023 |

**Applications**: Applications will allow you to access new or in progress applications.

*Provider*: The Provider tab is only visible if you have a provider registered to your name. This is done by Bureau of EMS and Trauma System staff.

*Hospital*: The Hospital tab is only visible if you have a provider registered to your name. This is done by Bureau of EMS and Trauma System staff.

*Lookup*: The Lookup function can be used to find the public profile of other personnel or service.

#### **Designating Roles**

#### **EMS Agency Roles**

If you had an account in the old EMS Portal and were assigned the role of Coordinator or Fleet Manager, your role will migrate with your account into the EMS & Trauma Portal. For new accounts, Bureau of EMS and Trauma staff will designate individuals as Coordinators/Fleet Managers as needed. Once designated, Coordinators are able to add personnel to an agency's roster in the public portal. Agencies can have more than one Coordinator.

#### **Hospital Roles**

Base Hospital Manager, Trauma Program Manager, CEO or Designee, Trauma Medical Director are assigned by BEMSTS staff after an account has been created. Hospital accounts are created by BEMSTS staff.

#### **Trainee Accounts**

Current students can apply for a Trainee Account by following the instructions in the Training Centers section below. After this application is complete, BEMSTS staff will give permissions to access classes.

# Emergency Medical Care Technicians (EMCTs)

**Submitting an Initial Application** 

**Submitting a Renewal Application** 

**Upgrade of Certification Level** 

**Extension of Certification Renewal Period** 

**Applicant Name Change** 

**Downgrade of Certification Level** 

#### **EMCT Applications**

| My Account         | EMCT applications can be found by clicking "Applications" on the left toolbar when you are logged into your account. |  |
|--------------------|----------------------------------------------------------------------------------------------------|--|
| Profile            |                                                                                                    |  |
| Issued Application | Provider applications, such as ambulance registration and                                                            |  |
| Documents          | training center applications, are only visible for individuals w are recognized as Providers.                        |  |
| Applications       |                                                                                                    |  |

#### **NREMT Verification**

Prior to submitting an initial EMCT application, applicants must verify their national registry. To verify your national registry before beginning your EMCT initial application, use the NREMT Verification application.

| NREMT Verification |                                                                                                    |  |  |
|--------------------|----------------------------------------------------------------------------------------------------|--|--|
| Step               | Action                                                                                                    |  |  |
| 1                  | Click "Apply Now."           NREMT Verification         Apply Now           Use this application to verify your national registry before beginning your EMCT initial process.         Apply Now |  |  |
| 2                  | Review and confirm your First Name, Last Name, and Birth Date.                                                                                                    |  |  |
| 3                  | Identify which of the following you would like to use to verify your<br>national registry:<br>NREMT Number<br>Social Security Number                                                            |  |  |
| 4                  | Click "Submit."                                                                                                    |  |  |

#### Submitting an Initial Application for Certification

The EMCT Initial Application is for obtaining Arizona certification. The EMCT Initial Application will display after NREMT Verification is submitted and verified.

|      | Initial Application                                                                                                    |
|------|----------------------------------------------------------------------------------------------------|
| Step | Action                                                                                                    |
| 1    | Click "Apply Now."                                                                                                    |
| 2    | <ul> <li>Review the information provided. In order to quickly complete your application, have the following information available:</li> <li>Your National Certification number or NREMT registration number</li> <li>Proof of your eligibility to work in the United States</li> <li>If you have been convicted of a crime, you will be required to include a Sentence and Judgment of Conviction document issued by the court and signed by the judge</li> <li>If you held any type of healthcare provided license or certification in another state or jurisdiction and it has been revoked within the last five (5) years of the date of this application, you will be required to upload that state or jurisdiction's final revocation document.</li> </ul> |
| 3    | Identify AZ Certification Level Requested (EMT, AEMT, or Paramedic).<br>Click "Save and Continue."                                                                                                    |
| 4    | Review and update "Applicant Information" as needed. Upload an optional profile image. Note: This photograph will be used on your EMCT certification card. It should be a recent color photograph of you alone (150x150 pixels in size). Please make sure to crop the photograph so that your head and shoulders are prominent. The photograph should be clear with a full front view of your face, a neutral facial expression (preferred) or a natural smile with both eyes open. BEMSTS evaluates all photographs to ensure they are appropriate for EMCT certification cards. The profile image is optional.                                                                                                    |
| 5    | Upload documentation showing proof of public benefits eligibility.                                                                                                    |

|   | Click "Save and Continue."                                                                                                    |
|---|----------------------------------------------------------------------------------------------------|
| 6 | Enter details on your NREMT Registration including NREMT Level,<br>License Number, and Expiration Date. Click "Save and Continue."                                                                                         |
| 7 | Enter information regarding your criminal history. Click "Save and Continue."                                                                                                    |
| 8 | Enter information regarding your Conviction/Sentence status. Click<br>"Save and Continue."                                                                                                    |
| 9 | Finish Application. Enter an electronic signature to confirm that the answers given in the Application are true and correct. Click "Submit."<br>I confirm that the answers given in this Application are true and correct. |

#### Submitting a Recertification Application

This application is to renew your certification. Your recertification application must be submitted prior to your certification expiration date. You have until 11:59 PM on the day your certification expires to submit a timely application. If submitted past 11:59 PM, you will be required to pay a non-refundable extension fee in the amount of \$150.00. Please note, the extension fee will not be waived.

| Recertification Application |                                                                                                    |  |
|-----------------------------|----------------------------------------------------------------------------------------------------|--|
| Step                        | Action                                                                                                    |  |
| 1                           | Click "Apply Now."                                                                                                    |  |
| 2                           | <ul> <li>Review the information provided. In order to quickly complete your application, have the following information available:</li> <li>Your National Certification number or NREMT registration number</li> <li>Proof of your eligibility to work in the United States</li> <li>If you have been convicted of a crime, you may be required to include a Sentence and Judgment of Conviction document issued by the court and signed by the judge</li> <li>If you held any type of healthcare provided license or certification in another state or jurisdiction and it has been revoked within the last five (5) years of the date of this application, you will be required to upload that state or jurisdiction's final revocation document.</li> </ul> |  |
| 3                           | Identify AZ Certification Level Requested (EMT, AEMT, Paramedic, or Intermediate-99)                                                                                                    |  |
| 4                           | Update Applicant Information. Upload a profile image if desired. The profile image is optional.                                                                                                    |  |
| 5                           | Enter details on your NREMT Registration.                                                                                                    |  |
| 6                           | Enter information regarding your criminal history.                                                                                                    |  |
| 7                           | Enter information regarding your Conviction/Sentence status.                                                                                                    |  |
| 8                           | Finish Application. Enter an electronic signature to confirm that the answers given in the Application are true and correct. Click "Submit."                                                                                                    |  |

#### Upgrade of Certification Level

This application is to upgrade your certification level to Advanced-EMT or Paramedic. You are required to have a current and valid National Registry at the higher level you are applying for.

| Upgrade of Certification Level |                                                                                                    |  |
|--------------------------------|----------------------------------------------------------------------------------------------------|--|
| Step                           | Action                                                                                                    |  |
| 1                              | Click "Apply Now."                                                                                                    |  |
| 2                              | <ul> <li>Review the information provided. In order to quickly complete your application, have the following information available:</li> <li>For a recertification application, the EMCT can submit with the application: <ul> <li>Current NREMT Registration</li> <li>Course Completion Certificate</li> <li>Continuing Medical Education Form</li> </ul> </li> <li>If you held any type of healthcare provided license or certification in another state or jurisdiction and it has been revoked within the last five (5) years of the date of this application, you will be required to upload that state or jurisdiction's final revocation document.</li> </ul> |  |
| 3                              | Identify AZ Certification Level Requested (AEMT or Paramedic)                                                                                                    |  |
| 4                              | Update Applicant Information.                                                                                                    |  |
| 5                              | Enter details on your NREMT Registration.                                                                                                    |  |
| 6                              | Enter information regarding your criminal history.                                                                                                    |  |
| 7                              | Enter information regarding your Conviction/Sentence status.                                                                                                    |  |
| 8                              | Finish Application. Enter an electronic signature to confirm that the answers given in the Application are true and correct. Click "Submit."                                                                                                    |  |

#### **Extension of Certification Recertification Period**

This 180-day application is for personal, family illness and military deployment only. For military deployment, a copy of the orders must be uploaded as part of the application process.

| Extension of Certification Recertification Period |                                                                                                    |  |
|---------------------------------------------------|----------------------------------------------------------------------------------------------------|--|
| Step                                              | Action                                                                                                    |  |
| 1                                                 | Click "Apply Now."                                                                                                    |  |
| 2                                                 | <ul> <li>Review the information provided. In order to quickly complete your application, have the following information available:</li> <li>If you held any type of healthcare provided license or certification in another state or jurisdiction and it has been revoked within the last five (5) years of the date of this application, you will be required to upload that state or jurisdiction's final revocation document.</li> </ul> |  |
| 3                                                 | Identify AZ Certification Level Requested (EMT, AEMT, Paramedic or Intermediate-99.)                                                                                                    |  |
| 4                                                 | Update Applicant Information.                                                                                                    |  |
| 5                                                 | <ul> <li>Choose a Reason for Extension Request. Options include:</li> <li>Personal Illness</li> <li>Family Illness</li> <li>Military Service</li> <li>Federal Emergency Response Deployment</li> <li>State Emergency Response Deployment</li> </ul>                                                                                                    |  |
| 6                                                 | Finish Application. Enter an electronic signature to confirm that the answers given in the Application are true and correct. Click "Submit."                                                                                                    |  |

#### Applicant Name Change

This application is to change your name. You can upload one of the following documents as legal proof of name change: 1. Court Document 2. Social Security Card 3. Arizona Driver's License 4. Marriage Certificate.

| Applicant Name Change |                                                                                                    |  |
|-----------------------|----------------------------------------------------------------------------------------------------|--|
| Step                  | Action                                                                                                    |  |
| 1                     | Click "Apply Now."                                                                                                    |  |
| 2                     | Review the information provided. Click "Save and Continue."                                                                                                    |  |
| 3                     | Review and update Applicant Information as needed. Click "Save and Continue."                                                                                                    |  |
| 4                     | Enter Name Change Documentation and upload Documentation on<br>Legal Name Change. Options include:<br>• Court Document<br>• Social Security Card<br>• Arizona Driver's License<br>• Marriage Certificate<br>*Documentation on Legal Name Change<br>• Upload File<br>Name<br>Click "Save and Continue." |  |
| 5                     | Finish Application. Enter an electronic signature to confirm that the answers given in the Application are true and correct. Click "Submit."                                                                                                    |  |

#### Downgrade of Certification Level

This application is to downgrade your certification level.

| Downgrade of Certification Level |                                                                                                    |  |
|----------------------------------|----------------------------------------------------------------------------------------------------|--|
| Step                             | Action                                                                                                    |  |
| 1                                | Click "Apply Now."                                                                                                    |  |
| 2                                | <ul> <li>Review the information provided. In order to quickly complete your application, have the following information available:</li> <li>If you held any type of healthcare provided license or certification in another state or jurisdiction and it has been revoked within the last five (5) years of the date of this application, you will be required to upload that state or jurisdiction's final revocation document.</li> <li>Click "Save and Continue."</li> </ul>                   |  |
| 3                                | Identify AZ Certification Level Requested (EMT or AEMT).                                                                                                    |  |
| 4                                | Update Applicant Information.                                                                                                    |  |
| 5                                | Respond to the following question: Within five (5) years before the<br>date of filing this application, have you had any type of Emergency<br>Medical Care Technician certification, recertification, or licensure<br>suspended or revoked in any other state or jurisdiction? If "Yes,"<br>complete the information required in the Regulatory Action<br>Addendum(s) section and upload official documentation pertaining to<br>the regulatory action taken against you and/or your Certificate. |  |
| 6                                | Complete the Certification Downgrade Questionnaire.                                                                                                    |  |
| 7                                | Finish Application. Enter an electronic signature to confirm that the answers given in the Application are true and correct. Click "Submit."                                                                                                    |  |

#### **EMCT Certification Card Request**

To request your EMCT certification card from the new EMS & Trauma Portal system.

| EMCT Certification Card Request |                                                                                                    |
|---------------------------------|----------------------------------------------------------------------------------------------------|
| Step                            | Action                                                                                                    |
| 1                               | Click "Apply Now." EMCT Certification Card Request To request your EMCT certification card from the new LMS system, please click on apply now. If you want to upload a photo, please fill out the "EMCT Update Certification Photo Form." |
| 2                               | You will receive an email<br>Or check Documents                                                                                                    |

#### **EMCT Update Certification Photo Form**

Use this form to update/add the photo on your EMCT certification card.

| Update Certification Photo |                                                                                                    |
|----------------------------|----------------------------------------------------------------------------------------------------|
| Step                       | Action                                                                                                    |
| 1                          | Click "Apply Now."                                                                                                    |
| 2                          | Upload photo.<br>Update Certification Photo<br>Personal Photo<br>Personal Photo<br>Pirist Name: First Name<br>Last Name: Last Name<br>Photo here:: Upload File<br>Name<br>Profile Photo |
| 3                          | Click "Submit."                                                                                                    |

## **Ambulance Providers**

**Provider Recognition** 

**Initial Ground Ambulance Registration** 

**Renewal Ground Ambulance Registration** 

**Initial Air Ambulance Registration** 

**Renewal Air Ambulance Registration** 

**Application for Automatic Rate Adjustment** 

**Ground Ambulance Contract** 

#### **Provider Recognition**

Complete this application to have your provider recognized and start your CON (Certificate of Necessity) or Licensing application.

| Provider Recognition |                                                                                                    |
|----------------------|----------------------------------------------------------------------------------------------------|
| Step                 | Action                                                                                                    |
| 1                    | Click "Apply Now." Provider Recognition Application Complete this application to have your provider recognized and start your CON (Certificate of Necessity) application                    |
| 2                    | Enter Provider Details including the Name of Provider, Contact Email,<br>Phone Number, and whether or not you will be the Provider<br>Representative who will complete the CON application. |
|                      | Name of Provider Primary Contact Email                                                                                                    |
|                      | Primary Contact Phone Number  Are you the Provider Representative who will be completing the CON application?  Yes No                                                                       |
| 3                    | Statement of Purpose: Please provide a brief description of what this provider is wanting to obtain in the AZ licensure system.                                                             |
| 4                    | Enter an electronic signature. Click "Submit."                                                                                                    |

#### **Initial Ground Ambulance Registration**

This is an initial application for a vehicle not currently registered to your organization. This may be used for an expired, transferred or new vehicle.

#### **Required Reference Information**

Have This Information Available Before Beginning Your Initial and Renewal Ground Ambulance Applications

Identifying information of ground ambulance including:

- Make of the vehicle
- Year of Vehicle manufacture
- Vehicle identification number (VIN)
- Vehicle unit number

The Certificate of Necessity (CON) number to which the ambulance is being registered. (If the CON application is pending, type the word "Pending")

Location in Arizona at which vehicle will be available for inspection

Application and regulatory fees in the amount of \$250.00 are required for each vehicle registration. The Bureau accepts Visa, and MasterCard or Bank Check electronically. A check addressed the Arizona Department of Health Services may be mailed to:

Arizona Department of Health Services Bureau of EMS and Trauma System 150 North 18th Avenue, Suite 540 Phoenix, Arizona 85007-3248

| Ground Vehicle Registration |                                                                                                    |
|-----------------------------|----------------------------------------------------------------------------------------------------|
| Step                        | Action                                                                                                    |
| 1                           | Click "Apply Now."                                                                                                    |
| 2                           | Online Application Preparation: Review the information provided.<br>Before proceeding, ensure you have access to necessary reference<br>information (listed above). An application is not complete until all<br>required information and fees have been submitted to the Arizona<br>Department of Health Services. |
| 3                           | Review Registration Information, including CON number, Legal                                                                                                    |

|   | Business or Corporate Name, and Contact Information.                                                                                                    |     |
|---|----------------------------------------------------------------------------------------------------|-----|
| 4 | Identify Application Type (Ground Ambulance - ALS or Ground<br>Ambulance - BLS). Click "Save and Continue."<br>*Application Type                                                                                                    |     |
|   | Ground Ambulance - ALS                                                                                                    |     |
|   | Ground Ambulance - BLS                                                                                                    |     |
| 5 | Vehicle Profile: Select Action to take and search for the Vehicle you a registering. If it is not found in the list, select the "+" icon next to the search bar to add your Vehicle information.                                           | re  |
| 6 | Inspection Information: Enter information related to the inspection<br>including contact details for the individual who will be on site to assis<br>with the inspection, location of the vehicle, and Mission Level and<br>Transport Type. | st  |
| 7 | Review the Fees Information and enter an electronic signature to confirm that the answers given in the Application are true and correction Click "Submit."                                                                                 | ct. |

#### **Renewal Ground Ambulance Registration**

This is a renewal application for a vehicle currently registered with your organization, expiring within 90 days.

| Renewal Ground Vehicle Registration |                                                                                                    |
|-------------------------------------|----------------------------------------------------------------------------------------------------|
| Step                                | Action                                                                                                    |
| 1                                   | Click "Apply Now."                                                                                                    |
| 2                                   | Online Application Preparation: Review the information provided.<br>Before proceeding, ensure you have access to necessary reference<br>information (listed above). An application is not complete until all<br>required information and fees have been submitted to the Arizona<br>Department of Health Services. |
| 3                                   | Enter registration information and identify Application Type (Ground<br>Ambulance - ALS or Ground Ambulance - BLS). Click "Save and<br>Continue."                                                                                                    |
| 4                                   | Vehicle Profile: Search for the Vehicle you are registering. If it is not found in the list, select the "+" icon next to the search bar to add your Vehicle information.                                                                                                    |
| 5                                   | Inspection Information: Enter contact details for the person that is going to be available on site to assist with the inspection, vehicle location information, and Mission Level and Transport Type.                                                                                                    |
| 6                                   | Finish Application. Review Fees Information and enter an electronic signature to confirm that the answers given in the Application are true and correct. Click "Submit."                                                                                                    |

#### **Initial Air Ambulance Registration**

This is an initial application for an aircraft not currently registered to your organization. This may be used for an expired, transferred or new aircraft.

#### **Required Reference Information**

Have This Information Available Before Beginning Your Initial and Renewal Air Ambulance Applications

Information about the air ambulance for which registration is sought:

- Each mission level for which the air ambulance will be used: Basic life support, Advanced life support, or Critical care
- Whether a fixed-wing or rotor-wing aircraft
- Number of engines
- Manufacturer name
- Model name
- Year manufactured
- Serial number
- Aircraft tail number
- Aircraft colors, including fuselage, stripe, and lettering
- A description of any insignia, monogram, or other distinguishing characteristics of the aircraft's appearance

A scanned copy of the following issued to the applicant, for the air ambulance, by the Federal Aviation Administration for upload during the application process.

- A current and valid Certificate of Registration
- A current and valid Airworthiness Certificate

A scanned copy of a current and valid registration issued to the applicant, for the air ambulance, by the Arizona Department of Transportation under A.R.S. Title 28, Chapter 25, Article 4; for upload during the application process.

The location in Arizona at which the air ambulance will be available for inspection and the name and telephone number of the individual to contact to arrange for inspection.

Application and regulatory fees in the amount of \$250.00 are required for each aircraft registration. The Bureau accepts Visa, and MasterCard or Bank Check electronically. A check addressed the Arizona Department of Health Services may be presented to the inspector or mailed to:

Arizona Department of Health Services Bureau of EMS and Trauma System

#### 150 North 18th Avenue, Suite 540 Phoenix, Arizona 85007-3248

|      | Initial Aircraft Registration                                                                                                    |
|------|----------------------------------------------------------------------------------------------------|
| Step | Action                                                                                                    |
| 1    | Click "Apply Now."                                                                                                    |
| 2    | Online Application Preparation: Review the information provided.<br>Before proceeding, ensure you have access to necessary reference<br>information (listed above). An application is not complete until all<br>required information and fees have been submitted to the Arizona<br>Department of Health Services. |
| 3    | Review registration information and identify Application Type (Air<br>Ambulance - Fixed Wing or Air Ambulance - Rotor). Click "Save and<br>Continue."                                                                                                    |
|      | Air Ambulance - Fix Wing     O       Air Ambulance - Rotor     O                                                                                                    |
| 4    | Aircraft Profile: Select an action to take from the drop down list.<br>Search for the Aircraft you are registering. If it is not found in the list,<br>select the "+" icon next to the search bar to add your Aircraft<br>information. Enter information for the Aircraft.                                         |
|      | Click "Save and Continue."                                                                                                    |
| 5    | Upload ADOT Documentation and Expiration Date, FAA Certificate of<br>Registration and Expiration Date, and FAA Airworthiness Certificate<br>and Expiration Date. Click "Save and Continue."                                                                                                    |
| 6    | Identify Mission Transport Type (Emergency Medical Services,<br>Interfacility, Interfacility Maternal, or Interfacility Neonatal) and<br>Mission Level (Advanced Life Support (ALS), Basic Life Support (BLS),<br>Critical Care, Neonatal, or Maternal). Click "Save and Continue."                                |
| 7    | Enter Aircraft Inspection information, including Contact details and the address you are requesting the Inspection to occur. Click "Save                                                                                                    |

|   | and Continue."                                                                                                    |
|---|----------------------------------------------------------------------------------------------------|
| 8 | Finish Application. Review payment information and enter an electronic signature to attest that you know all applicable requirements in A.R.S. Title 36, Chapter 21.1; this Article, and Articles 2 and 7 of this Chapter. Click "Submit." |

#### **Renewal Air Ambulance Registration**

This is a renewal application for an aircraft currently registered with your organization, expiring within 90 days.

#### **Required Reference Information**

Have This Information Available Before Beginning Your Initial and Renewal Air Ambulance Applications

Information about the air ambulance for which registration is sought:

- Each mission level for which the air ambulance will be used: Basic life support, Advanced life support, or Critical care
- Whether a fixed-wing or rotor-wing aircraft
- Number of engines
- Manufacturer name
- Model name
- Year manufactured
- Serial number
- Aircraft tail number
- Aircraft colors, including fuselage, stripe, and lettering
- A description of any insignia, monogram, or other distinguishing characteristics of the aircraft's appearance

A scanned copy of the following issued to the applicant, for the air ambulance, by the Federal Aviation Administration for upload during the application process.

- A current and valid Certificate of Registration
- A current and valid Airworthiness Certificate

A scanned copy of a current and valid registration issued to the applicant, for the air ambulance, by the Arizona Department of Transportation under A.R.S. Title 28, Chapter 25, Article 4; for upload during the application process.

The location in Arizona at which the air ambulance will be available for inspection and the name and telephone number of the individual to contact to arrange for inspection.

Application and regulatory fees in the amount of \$250.00 are required for each aircraft registration. The Bureau accepts Visa, and MasterCard or Bank Check electronically. A check addressed the Arizona Department of Health Services may be presented to the inspector or mailed to:

Arizona Department of Health Services Bureau of EMS and Trauma System

#### 150 North 18th Avenue, Suite 540 Phoenix, Arizona 85007-3248

| Renewal Aircraft Registration |                                                                                                    |
|-------------------------------|----------------------------------------------------------------------------------------------------|
| Step                          | Action                                                                                                    |
| 1                             | Click "Apply Now."<br>Renewal Air Ambulance Registration                                                                                                    |
| 2                             | Online Application Preparation: Review the information provided.<br>Before proceeding, ensure you have access to necessary reference<br>information (listed above). An application is not complete until all<br>required information and fees have been submitted to the Arizona<br>Department of Health Services. |
| 3                             | Review registration information and identify Application Type (Air<br>Ambulance - Fixed Wing or Air Ambulance - Rotor). Click "Save and<br>Continue."                                                                                                    |
| 4                             | Aircraft Profile: Choose an action to take from the drop down list.<br>Search for the Aircraft you are registering. If it is not found in the list,<br>select the "+" icon next to the search bar to add your Aircraft<br>information.                                                                             |
|                               | Click "Save and Continue"                                                                                                    |
| 5                             | Upload ADOT Documentation, FAA Certificate of Registration, and FAA Airworthiness Certificate.                                                                                                    |
| 6                             | Identify Mission Transport Type (Emergency Medical Services,<br>Interfacility, Interfacility Maternal, or Interfacility Neonatal) and<br>Mission Level (Advanced Life Support (ALS), Basic Life Support (BLS),<br>Critical Care, Neonatal, or Maternal). Click "Save and Continue."                                |
| 7                             | Enter Aircraft Inspection information, including Contact details and the address you are requesting the Inspection to occur. Click "Save and Continue."                                                                                                    |
| 8                             | Finish Application. Enter an electronic signature to confirm that the answers given in the Application are true and correct. Click "Submit."                                                                                                    |

### Application for Automatic Rate Adjustment

| Application for Automatic Rate Adjustment |                                                                                                    |
|-------------------------------------------|----------------------------------------------------------------------------------------------------|
| Step                                      | Action                                                                                                    |
| 1                                         | Click "Apply Now" for the Application for Automatic Rate Adjustment.                                                                                                    |
|                                           | Applications       Action         Application for Certificate of Necessity Renewal       Apply Now         Application for Certificate of Necessity Amendment       Apply Now         Application for Automatic Rate Adjustment       Apply Now         Training Center Application       Apply Now |
| 2                                         | Enter Applicant Information including the following:<br>Any other business names identified on the CON<br>Mailing Address (if different than legal address)                                                                                                    |
| 3                                         | Click the "Save and Continue" button on the bottom of the page                                                                                                    |
| 4                                         | Review the Ground Ambulance Rates & Charges Document                                                                                                    |
| 5                                         | <ul> <li>Review and respond to the following:</li> <li>A statement that the applicant is making the request according to A.R.S. § 36-2234(A)</li> <li>A statement that the applicant has not applied for an adjustment to its general public rates within the last six months</li> </ul>            |
| 6                                         | Check all the rates that you would like the automatic to be applied to: <ul> <li>Advanced Life Support (ALS)</li> <li>Basic Life Support (BLS)</li> <li>Mileage</li> <li>Standby Waiting</li> <li>Subscription Service</li> </ul>                                                                   |
| 7                                         | Click "Submit."                                                                                                    |

#### Ground Ambulance Contract

| Ground Ambulance Contract |                                                                                                    |
|---------------------------|----------------------------------------------------------------------------------------------------|
| Step                      | Action                                                                                                    |
| 1                         | Click "Apply Now" for the Application for Ground Ambulance Contract.                                                                                                    |
|                           | Renewal Ground Ambulance Registration Application       Apply Now         This is a renewal application for a vehicle currently registered with your organization, expiring within 90 days.       Apply Now         Initial Air Ambulance Registration Application       Apply Now         This is an initial application for an aircraft not currently registered to your organization. This may be used for an expired, transferred or new aircraft.       Apply Now         Renewal Air Ambulance Registration Application       Apply Now         This is a renewal application for an aircraft currently registered with your organization, expiring within 90 days.       Apply Now         Sround Ambulance Contract       Apply Now                                                                                                    |
| 2                         | Identify the type of contract submitted for review.   Political Subdivision Contract  Ground Ambulance Service Contract  AAC. R9-25-1104 Ground Ambulance Contract  Type of contract submitted for review  Political Subdivision Contract Ground Ambulance Service Contract                                                                                                    |
| 3                         | Check boxes to indicate that your contract submission is in accordance with Arizona Statutes and Rule. <ul> <li>Contract Submission Requirements</li> <li>By checking the boxes below you are indicating that this contract submission is in accordance with Arizona Statutes and Rule.</li> <li>A.A.C. R9-25-1104(A)</li> <li>This contract includes a cover letter that indicates the total number of pages in the contract</li> <li>A.A.C. R9-25-1104(A)(1)</li> <li>This contract includes the certificate holder's legal name and any other name listed on the certificate of necessity</li> <li>A.A.C. R9-25-1104(A)(2)</li> <li>This contract lists the contract rate or range of rates approved by the Director according to R9-25-1101; R9-25-1102; or R9-25-1103</li> <li>A.A.C. R9-25-1104(A)(3)</li> <li>This contract complies with A.R.S. §§ 36-2201 through 36-2246 and 9 A.A.C. 25</li> <li>A.A.C. R9-25-1104(A)(4)</li> <li>This contract does not preclude use of the 9-1-1 system or a similarly designated emergency telephone number</li> </ul> |

#### BEMSTS EMS & Trauma Portal | User Guide

| 4 | Upload contract document.<br>Contract Submission  Upload File Name  Document Type  Political Subdivision Contract |
|---|----------------------------------------------------------------------------------------------------|
| 5 | Click "Submit."                                                                                                   |

### **Trauma Centers**

Application for Trauma Center Based on Verification

Application for Trauma Center Designation Based on Arizona State Standards Conducted by The Arizona Department of Health

Application For Renewal Of A One Year Designation

**Modification of Designation** 

#### Accessing Trauma Center and Base Hospital Applications

To access Trauma Center and Base Hospital applications, create an account at <u>emshospitals.azdhs.gov/</u>. In order to access the applications, you must be affiliated with a hospital in the EMS & Trauma Portal. This is done by BEMSTS staff.

#### **Submitting Applications**

A hospital's CEO or Designee must sign all applications prior to submission to the Bureau of EMS and Trauma System. For the CEO or Designee to sign and submit applications, they must have an account in the EMS & Trauma Portal. If the individual completing the application is not able to find a matching account for the hospital's CEO or designee, save the application, create the account, and return to designate the individual.

For additional information on submitting trauma center applications, review Trauma Center Frequently Asked Questions.

#### Application for Trauma Center Based on Verification

This application is for Level I, Level I Pediatric, Level II, Level II Pediatric and Level III facilities that are applying for designation based on the verification issued by ACS. By choosing this application the Department will not be present at your verification visit and the decision of the ACS- COT will be final.

| Application for Trauma Center Based on Verification |                                                                                                    |
|-----------------------------------------------------|----------------------------------------------------------------------------------------------------|
| Step                                                | Action                                                                                                    |
| 1                                                   | Click "Apply Now."                                                                                                    |
| 2                                                   | <ul> <li>Review the information provided. Identify what your healthcare institution's eligibility is based on:</li> <li>Holds verification at the level sought, issued within six months before the date of designation from a National Verification Organization (NVO).</li> <li>Has documentation issued by the NVO within six months before the date of designation that the HCI meets state standards specified in R9-25-1308 and Table 13.1 for the designation level sought.</li> <li>*Please note that if your HCI chooses the verification pathway to designation you are waiving the opportunity to be assessed by the Department.</li> </ul> |
| 3                                                   | Review and update Healthcare Institution Information as needed.                                                                                                    |
| 4                                                   | Enter Owner Information and Owner's Statutory Agent Information.                                                                                                    |
| 5                                                   | Enter information on your Healthcare Institution's Chief<br>Administrative Officer, Trauma Program Manager, and Trauma<br>Program Medical Director.                                                                                                    |
| 6                                                   | Designate which Certification Level the Healthcare Facility is applying<br>for:<br>Level I Trauma Center<br>Level II Trauma Center<br>Level III Trauma Center<br>Pediatric Level I Trauma Center<br>Pediatric Level II Trauma Center                                                                                                    |
| 7                                                   | Enter National Verification Organization (NVO) information.                                                                                                    |

| 8 | Enter information about your trauma registry and registry personnel.                                                                                                    |
|---|----------------------------------------------------------------------------------------------------|
| 9 | Click "Submit." The application will go to your HCI's CEO or Designee to<br>complete the attestation form and sign. Once the CEO signs the<br>document, the application will be submitted to the Bureau of EMS and<br>Trauma System for review. |

#### Application for Trauma Center Designation Based on Arizona State Standards Conducted by The Arizona Department of Health

This application will be used for centers when applying for designation based on meeting the State Standards in Arizona Administrative Code R9-25-1308 and Table 13.1 for:

- A. An initial designation or,
- B. Renewal designation at the end of a full three (3) year designation or,
- C. Is verified by the American College of Surgeons (ACS) or seeking verification at a different level than your verification or,
- D. If you are Level I, Level I Pediatric, Level II or Level II Pediatric center and would like the Department to conduct the designation assessment in conjunction with ACS.

All level I and II trauma centers seeking designation based on the "State Standard" must invite Department staff to their ACS assessment at least 30 days prior to the visit. The trauma center must also ensure Department staff are present during all ACS discussions relative to the delivery of trauma center care.

| Application for Trauma Center Designation Based on Arizona State Standards<br>Conducted by The Arizona Department of Health |                                                                                                    |
|----------------------------------------------------------------------------------------------------|----------------------------------------------------------------------------------------------------|
| Step                                                                                                    | Action                                                                                                    |
| 1                                                                                                    | Click "Apply Now."         Applications       Action         Application for Trauma Center Designation Based on Arizona State Standards Conducted by The Arizona Department of Health       Apply Now         Application for Trauma Center Designation Based on Arizona State Standards Conducted by The Arizona Department of Health       Apply Now |
| 2                                                                                                    | Identify License Level Designation:<br>Level I Trauma Center<br>Level II Trauma Center<br>Level III Trauma Center<br>Level IV Trauma Center<br>Pediatric Level I Trauma Center<br>Pediatric Level II Trauma Center                                                                                                    |
| 3                                                                                                    | Click "Submit."                                                                                                    |
| 4                                                                                                    | After clicking "Submit," you will be taken to your Applications page.<br>The application for your State Pathway will be visible under "Forms."<br>Click "Start."                                                                                                    |

|    | <b>v</b>                                                                                                    |
|----|----------------------------------------------------------------------------------------------------|
|    | Application for Trauma Center Designation Based on Arizona State Standards Conducted by The Arizona Department of Health - (ImageTrend Test)                                                                                           |
|    | Status: In Process     Initiated On: Mar 3, 2023       Number:     Issue Date:                                                                                                    |
|    | Level (s): Level I Trauma Center Expiration Date:<br>Forms: 1 of 2 completed                                                                                                    |
|    | Forms Form Requested Completed Action Application Level Mar 3, 2023 Mar 3, 2023 View PDE                                                                                                    |
|    | Level I and Level II State Pathway Mar 3, 2023                                                                                                    |
| 5  | Review and update Health Care Institution Information as needed.                                                                                                    |
| 6  | Enter Owner Information and Owner's Statutory Agent Information.                                                                                                    |
| 7  | Enter information on your Healthcare Institution's Chief<br>Administrative Officer, Trauma Program Manager, and Trauma<br>Program Medical Director.                                                                                    |
| 8  | Level I and II trauma center applicants will fill out National Verification<br>Organization information (not required for Level III and IV).                                                                                           |
| 9  | Complete information on Clinical Services.                                                                                                    |
| 10 | Enter information about your trauma registry and registry personnel.                                                                                                    |
| 11 | Provide information on your HCl's Performance Improvement Process (PIP).                                                                                                    |
| 12 | Complete information on trauma team and activations.                                                                                                    |
| 13 | Complete physician certification documentation.                                                                                                    |
| 14 | Complete information on surgical services (not required for Level IV).                                                                                                    |
| 15 | Complete education and injury prevention information.                                                                                                    |
| 16 | Complete information on blood product availability.                                                                                                    |
| 17 | Provide information on communication with Emergency Medical Services (EMS).                                                                                                    |
| 18 | Click "Submit." The application will go to your HCI's CEO or Designee to complete the attestation form and sign. Once the CEO signs the document, the application will be submitted to the Bureau of EMS and Trauma System for review. |

#### Application For Renewal Of A One Year Designation

This abbreviated application will be used for those centers that are designated based on meeting the State Standards in R9-25-1308 and table 13.1 and are seeking to renew their designation after only being granted a one (1) year designation due to not being able to demonstrate complete compliance during their last inspection.

| Application for Renewal of A One Year Designation |                                                                                                    |
|---------------------------------------------------|----------------------------------------------------------------------------------------------------|
| Step                                              | Action                                                                                                    |
| 1                                                 | Click "Apply Now." Application For Renewal Of A One Year Designation Application For Renewal Of A One Year Designation                                                                                                    |
| 2                                                 | <ul> <li>Review the information provided. Identify which of the following one year designations you are applying for (Based on R9-25-1302) (R9-25-1303)</li> <li>Level I, Level II trauma center designation for which the NVO does not issue verification at the level applied</li> <li>Level I or Level II pediatric trauma center designation for which the NVO does not issue verification at the level applied.</li> <li>Level II or Level IV trauma center designation based on meeting the applicable standards specified in R9-25-1308 and Table 13.1</li> </ul> |
| 3                                                 | Review and update Healthcare Institution Information as needed.                                                                                                    |
| 4                                                 | Enter Owner Information and Owner's Statutory Agent Information.                                                                                                    |
| 5                                                 | Enter information on your Healthcare Institution's Chief<br>Administrative Officer, Trauma Program Manager, and Trauma<br>Program Medical Director.                                                                                                    |
| 6                                                 | Designate which Certification Level the Healthcare Facility is applying<br>for:<br>Level I Trauma Center<br>Level II Trauma Center<br>Level III Trauma Center<br>Level IV Trauma Center<br>Pediatric Level I Trauma Center<br>Pediatric Level II Trauma Center                                                                                                    |

| 7 | Enter information about your trauma registry and registry personnel.                                                                                                    |
|---|----------------------------------------------------------------------------------------------------|
| 8 | Upload Corrective Action Plan documents demonstrating completion of the plan.                                                                                                    |
| 9 | Click "Submit." The application will go to your HCI's CEO or Designee to<br>complete the attestation form and sign. Once the CEO signs the<br>document, the application will be submitted to the Bureau of EMS and<br>Trauma System for review. |

#### **Modification of Designation**

This application is used if the owner of a trauma center needs to request a designation that requires fewer resources and capabilities than the trauma center's current designation.

| Modification of Designation |                                                                                                    |
|-----------------------------|----------------------------------------------------------------------------------------------------|
| Step                        | Action                                                                                                    |
| 1                           | Click "Apply Now."<br>Modification of Designation<br>Modification of Designation                                                                                                    |
| 2                           | Review the information provided. Pursuant to Arizona Administrative<br>Code R9-25-1305 at least 30 calendar days before ceasing to provide a<br>trauma service consistent with a trauma Center's current designation,<br>an owner of a trauma center may request designation that requires<br>fewer resources and capabilities than the trauma center's current<br>designation. |
| 3                           | Review and confirm Healthcare Institution Information.                                                                                                    |
| 4                           | Provide criteria for the current designation with which the owner no longer intends to comply.                                                                                                    |
| 5                           | Provide an explanation of the changes being made in the trauma center's resources or operations, related to each criterion specified above to ensure the health and safety of a patient.                                                                                                    |
| 6                           | Enter the Level requested.                                                                                                    |
| 7                           | Click "Submit." The application will go to your HCI's CEO or Designee to<br>complete the attestation form and sign. Once the CEO signs the<br>document, the application will be submitted to the Bureau of EMS and<br>Trauma System for review.                                                                                                    |

## **Base Hospitals**

ALS Base Hospital Certification

#### ALS Base Hospital Certification

#### **Required Reference Information** Have This Information Available Before Beginning Your Application

Name, email address, and telephone number of the applicant's Chief Administrative Officer (CAO) and/or their designee.

A copy of your general hospital license, Special hospital license, or evidence that you are a federal or tribal hospital.

Name of and executed written agreement for each EMS provider or ambulance service you will provide administrative or online medical direction for.

Name, address, email address, and phone number of your Administrative Medical Director.

Name of each physician providing online medical direction.

| ALS Base Hospital Certification |                                                                                                    |
|---------------------------------|----------------------------------------------------------------------------------------------------|
| Step                            | Action                                                                                                    |
| 1                               | Click "Apply Now."                                                                                                    |
| 2                               | Review the information provided. Click "Save and Continue."                                                                                                    |
| 3                               | Enter Healthcare Facility information including the name and position<br>of the facility's Chief Administrative Office and name, phone number,<br>and email address for your Administrative Medical Director and Base<br>Hospital Manager. Click "Save and Continue." |
| 4                               | Respond to the Base Hospital Attestations. Click "Save and Continue."                                                                                                    |
| 5                               | Upload a copy of the facility's current general hospital license, copies<br>of written or proposed agreements to provide administrative or online<br>medical direction, and the name and telephone number for any<br>additional online Medical Direction Physicians.  |
| 6                               | Identify what type of facility you are applying for Base Hospital<br>Certification as:<br>General Hospital licensed under 9 A.A.C 10 Article 2<br>Special Hospital licensed under 9 A.A.C. 10 Article 2 that                                                          |

|   | provides surgical services and emergency services only to<br>children<br>Facility operating as a federal or tribal hospital |
|---|----------------------------------------------------------------------------------------------------|
| 7 | Enter an electronic signature and date as the Chief Administrative<br>Officer or Designee. Click "Submit."                  |

## **Training Centers**

**Training Center Application** 

Trainee Account Creation

### **Training Center Application**

Use this application to recognize your training center and have yourself designated as the coordinator.

| Training Program Application |                                                                                                    |
|------------------------------|----------------------------------------------------------------------------------------------------|
| Step                         | Action                                                                                                    |
| 1                            | Click "Apply Now."         Training Center Recognition         Use this application to recognize your training center and have yourself designated as the coordinator.                                                                                                    |
| 2                            | Review the information provided. Click "Continue."                                                                                                    |
| 3                            | Review and update Applicant Demographics including name, address, and phone number.                                                                                                    |
| 4                            | Enter Training Center Information including the following:<br>Name of Training Center<br>Primary Contact Email<br>Primary Contact Phone Number                                                                                                    |
| 5                            | <ul> <li>Select which Course Types your Training Center is looking to facilitate:</li> <li>EMT Course (defined in A.A.C R9-25-305(A))</li> <li>EMT Refresher (defined in A.A.C R9-25-305(C))</li> <li>EMT Challenge Exam (defined in A.A.C R9-25-305(D))</li> <li>Advanced EMT Course (defined in A.A.C R9-25-305(A)(4))</li> <li>Intermediate '99 to Paramedic Transition Course (defined in A.A.C R9-25-305(B))</li> <li>Paramedic Course (defined in A.A.C R9-25-305(A)(4)(c))</li> <li>ALS Refresher (defined in A.A.C R9-25-305(A)(4)(c))</li> <li>ALS Challenge Exam (defined in A.A.C R9-25-305(F))</li> <li>Check the box to attest that the training center has the equipment and facilities that meet the requirements established according to Arizona Revised Statute ("A.R.S.") § 36-2204 and available through the Department at www.azdhs.gov for the courses specified above.</li> </ul> |
| 6                            | Enter Training Program Personnel information including the name,<br>telephone number, and email address for the Training Program<br>Medical Director. Click "Save and Continue."                                                                                                    |

| 7 | Enter Location(s) information. Click "Save and Continue."                                                                                                    |
|---|----------------------------------------------------------------------------------------------------|
| 8 | Attest that the training program will comply with all requirements in A.R.S. Title 36 Chapter 21.1 and 9 A.A.C. 25 and that all information required as part of the application has been submitted and is true and accurate. Enter an electronic signature. Click "Submit." |

For more information, visit the Bureau of EMS and Trauma System's <u>EMS Education</u> <u>webpage</u>.

#### Trainee Account Application

Use this application to register your Trainee account and sign up for a course.

| Training Account Application |                                                                                                    |
|------------------------------|----------------------------------------------------------------------------------------------------|
| Step                         | Action                                                                                                    |
| 1                            | Click "Apply Now."                                                                                                    |
|                              | Trainee Account Application       Apply Now         Use this application to register your Trainee account and sign up for a course.       Apply Now |
| 2                            | Select a Course from the Course dropdown menu.                                                                                                    |
| 3                            | Click "Submit."                                                                                                    |

For more information, visit the Bureau of EMS and Trauma System's <u>EMS Education</u> <u>webpage</u>.